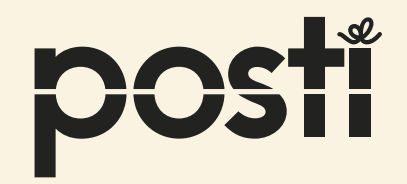

# OmaPostiPro och transport av farliga ämnen

Frakt

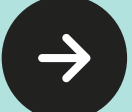

# INNEHÅL

- Hur produkter är förpackat ock märkt för transport?
- TFÄ exempel 1 försändelsen med ett farligt ämne
- $\cdot$  TFÄ exempel 2 försändelsen med flera farliga ämnen i samma kolli
- TFÄ exempel 3 försändelsen med farliga ämnen som är förpackat i begränsade mängder (LQ)
- TFÄ exempel 4 försändelsen innehåller både farligt ämnen och farliga ämnen som är packade enligt den begränsade mängden (LQ) i samma kolli
- $\cdot$  TFÄ exempel 5 försändelsen innehåller flera kollin med farliga ämnen

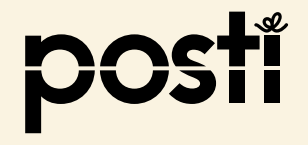

### Hur produkter är förpackat ock märkt för transport?

· När kollin är märkt med varningsetikett för klass, är det TFÄ (VAK) transport

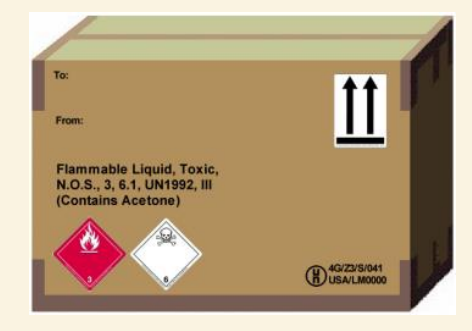

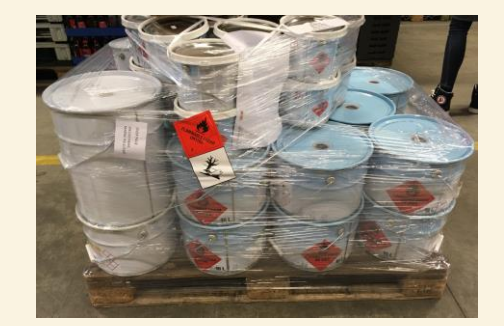

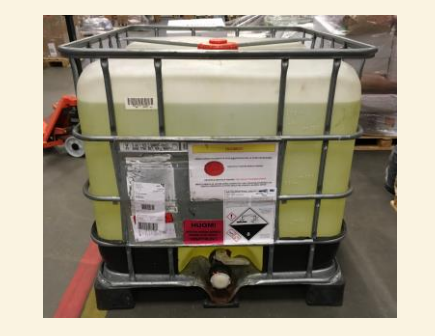

· När kollin är märkt med LQ märkning, är det LQ transport

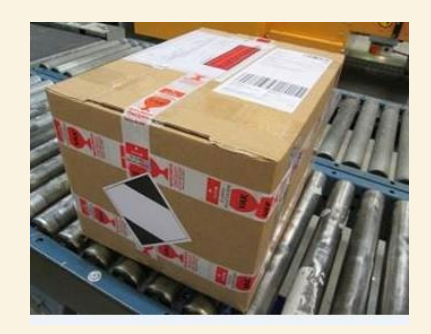

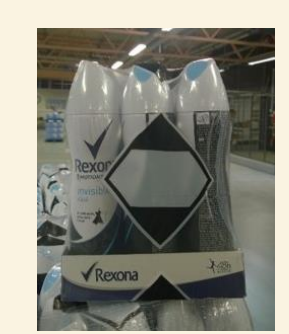

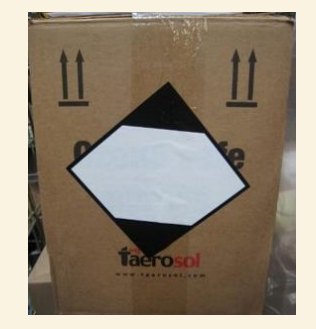

Sändelsen/kollin kan innehålla både TFÄ och LQ samtidigt och också ICKE-TFÄ produkter. Börja med att lägga till kollin i försändelsen, förutsatt att alla skeden före detta har genomförts.

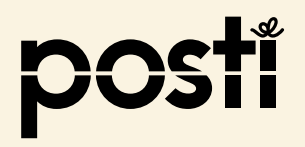

#### – försändelsen med ett farligt ämne

- Du ska skicka 2 tunnor, det vill säga 400 liter, brandfarlig och giftig vätska som är förpackat på en europall. Tunnorna är märkta med etiketter för klasser, UNnummer och miljöfarligt märkning. Försändelsens vikt är 450 kg.
- Välj "Lägg till kollirad för fördändelsen" och fyll i kolli information

Välj "Lägg till uppgifter för farligt ämne"

| EUR-pall                            | ✓ Belopp *<br>1 |
|-------------------------------------|-----------------|
| Bredd på en kolli (r<br><b>0.8</b>  | n) *            |
| Längd på en kolli (<br><b>1.2</b>   | m) *            |
| Vikt på en kolli (kg)<br><b>450</b> | •               |
| Höjd på en kolli (m<br>1            | )*              |
| Innehåll                            |                 |
| 🔵 Ej stapelbart                     |                 |

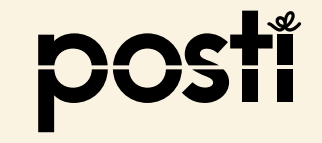

#### – försändelsen med ett farligt ämne

 Fyll i uppgifter med ämnesspecifika klassificeringsuppgifter enligt bestämmelser om farliga ämnen

2 tunnor på en europall UN1992 BRANDFARLIG VÄTSKA, GIFTIG, N.O.S. (metanol), 3 (6.1), II, (D/E), 400 liter, miljöfarligt

- Det är obligatoriskt att ange UN-nummer och Officiella transportbenämningar
- Ange Teknisk benämning, om sådan finns.
- Välj Huvudfaroklass (Huvudfaroklass är det samma som etikettnumren)
- $\cdot$  Välj Sidofaroklass , om sådan finns.
- $\cdot\,$ Välj Förpackningsgrupp, om sådan finns.

Fortsätter på nästa sida...

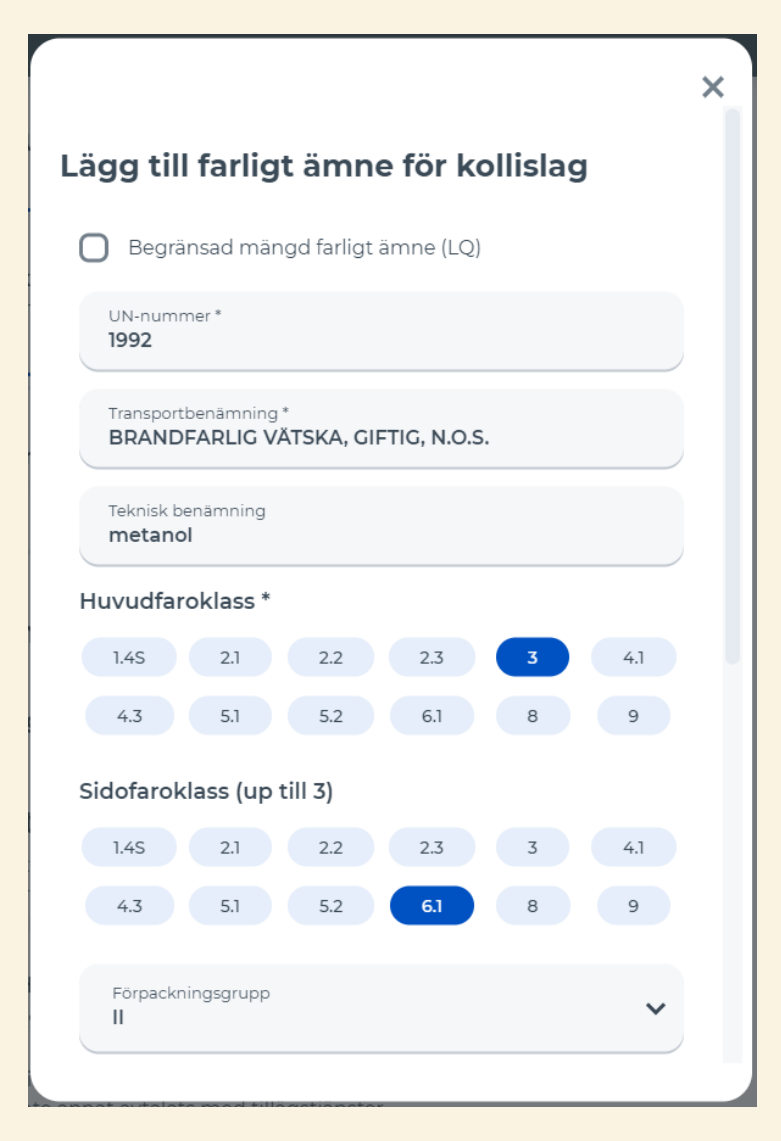

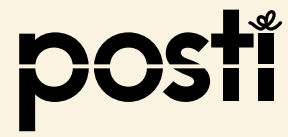

#### – försändelsen med ett farligt ämne

...fortsätter från föregående sida

- Välj Tunnelrestriktionskoden (inte ännu obligatorisk)
- Fyll i Total mängd farligt ämne
- Välj kg eller liter enligt klassificeringen, t.ex. fast ämne i kilogram, vätskor i liter.
- Fyll i Antal förpackiningar (st.) (informationen är inte obligatorisk)
- Fyll i Förpackningstypen, (informationen är inte obligatorisk)
- Om ämnet är miljöfarligt, sätt kruks i rutan

· Välj " Lägg till farligt ämne"

| 1.45 2.1                              | 2.2 | 2.3                      | 3              | 4.1  |
|---------------------------------------|-----|--------------------------|----------------|------|
| 4.3 5.1                               | 5.2 | 6.1                      | 8              | 9    |
|                                       |     | _                        |                |      |
| Förpackningsgrupp<br>                 |     |                          |                | ~    |
| Tunnelbegränsningskoc<br><b>D/E</b>   | i   |                          |                | ~    |
| Total mängd farligt ämn 400           | e * |                          | liter          | *    |
| Antal förpackningar (st.)<br><b>2</b> | *   |                          |                |      |
| Förpackningstyp *<br><b>tunnor</b>    |     |                          |                |      |
| Miljöfarligt                          |     |                          |                |      |
| Avbryt                                | v   | <ul> <li>Lägg</li> </ul> | till farligt i | ämne |
|                                       |     |                          |                |      |

#### – försändelsen med ett farligt ämne

- På den öppnade sidan ser du uppgifterna på de farliga ämnen du redan fyllt i.
- Informationen kan ännu ändras med "penna"symbolen

- Exemplet har bara ett farligt ämne, så du kan gå vidare och välja
  - "Lägg till försändelsen"

| Innehåll      |                   |                            |                                          |  |
|---------------|-------------------|----------------------------|------------------------------------------|--|
| k 🔵 Ej stapel | bart              |                            |                                          |  |
| Farliga än    | nnen för kol      | llislag                    |                                          |  |
| y UN-nummer   | Huvudfaroklass    | Mängd ämne                 |                                          |  |
| 1992          | 3                 | 400 liter                  | Î                                        |  |
| 🕂 Lägg till   | uppgifter för far | ligt ämne                  |                                          |  |
| ăç            |                   | 🚯 Hur las<br>Kollislag las | stvikt beräknas?<br>tvikt (verklig vikt) |  |
|               |                   |                            | 450 rkg                                  |  |
|               |                   | Total lastvikt             | t för försändelsen                       |  |
| ar<br>B       |                   |                            | 450 rkg                                  |  |
| <u> </u>      |                   | Lägg till för              | sändelsen                                |  |
|               |                   |                            |                                          |  |

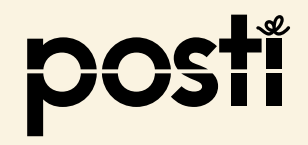

#### – försändelsen med ett farligt ämne

 På den öppnade sidan ser du kollis innehåll bland annat mängden av farliga ämnen

 Försendelsen har bara ett kolli, så du kan gå vidare för att ge andra uppgifter

# Belopp Kolislag Lustvikt Lustvikt för försändelsen

#### ・Välj

"Gör en beställining och skriv ut fraktdokumenten"

Gör en beställning och skriv ut fraktdokumenten  $\rightarrow$ 

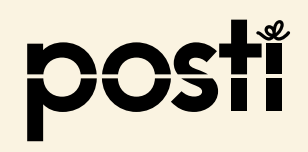

#### - försändelsen med ett farligt ämne

• Välj

"Skriv ut fraktsedel"

" Skriv ut kollilappar"

#### Försändelsen är klar!

Nästa hämtar vi din försändelsen. Fäst paketetiketterna som ska skrivas ut nedan på sändningens förpackningar och fäst även fraktsedeln. Din försändelse registreras inte på fakturan förrän den har levererats.

**Pack** och binda förpackningarna säkert på en pall eller annan mekaniskt hanterad lastbärare. Observera att försäljningspaketet inte alltid är ett adekvat transportpaket. Godstransporter är föremål för normal transport och hanteringsspänningar under resan. Ju mer försiktigt förpackningen är, desto säkrare kommer den att förbli intakt och kommer inte att medföra extra kostnader för att hantera den.

Det är tillrådligt att skydda sändningen med till exempel hörnskydd, kartongplattor och adekvat stöd. Var noga med att binda sändningen på pallen med krage, kilar och linda tätt i plast för att förhindra att den rör sig eller kommer från basen under transport.

#### Läs mer om förpackning

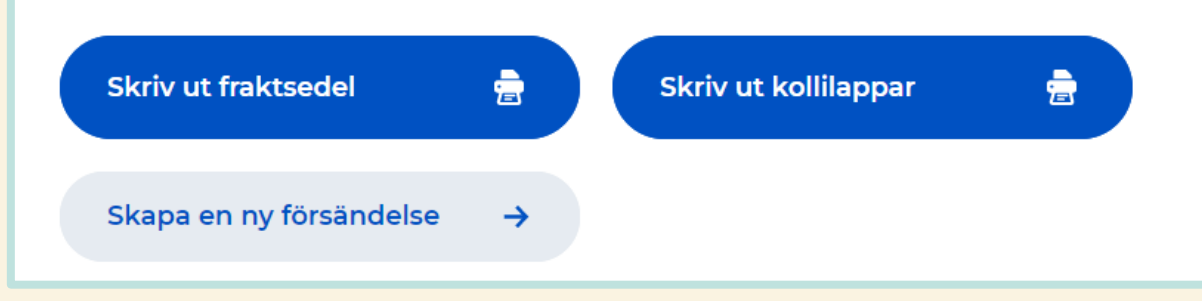

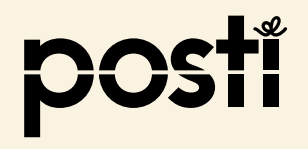

10

#### – försändelsen med ett farligt ämne

| Merkki / nro<br>Märke / nr<br>1 | a-laji<br>och-ala | HUTHINGLA REARTSEDEL         Timo Taskaaja OY       Matexin Singer       Display da da da da da da da da da da da da da                                                                                                    | мі<br>Ті<br>о1<br>+3<br>Мі<br>Ч<br>Ті<br>В<br>С<br>С<br>С<br>Ка<br>Ц |
|---------------------------------|-------------------|----------------------------------------------------------------------------------------------------|----------------------------------------------------------------------|
| 2 tunnor, UN 1992, BRANDPAREIO  | 373<br>5865       | Muut isabildushuskuska Tilägauppijfur kenesenatauut<br>Muut isabildushuskuska Tilägauppijfur kenesenatauut<br>Muut isabildushuskuska Tilägauppijfur kenesenatauut<br>Muut isabildushuskuska Tilägauppijfur kenesenatauut<br>Muut isabildushuskus mit Rahandinus Bushav<br>Muut isabildushuskus mit Rahandinus Bushav<br>Muut isabildushus kan mit Kantan tot<br>Muut isabildushus, pan, Aka ja alabijdus<br>Muut isabildushus<br>Mutanatiliji pan, aka ja alabijdus<br>Muut isabildushus<br>Mutanatiliji pan, aka ja alabijdus<br>Muut isabildushus<br>Mutanatiliji pan, aka ja alabijdus<br>Mutanatiliji pan, aka ja alabijdus<br>Mutanatili pan utanatiliji pan utanatiliji pan utanatiliji pan utanatiliji pan utanatiliji pan utanatiliji pan utanatiliji pan utanatiliji pan utanatiliji pan utanatiliji pan utanatiliji pan utanatiliji pan utanatiliji pan utanatili pan utanatili | Lāi<br>12<br>Tuc                                                     |

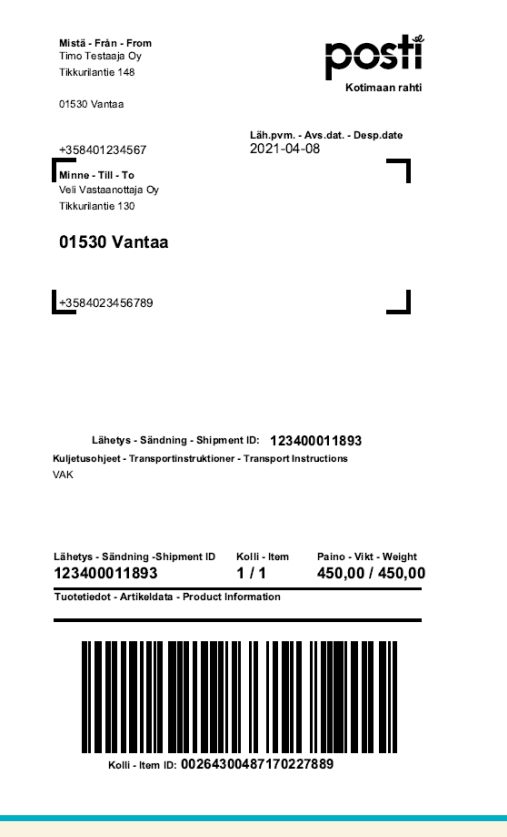

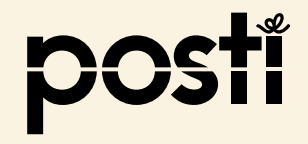

26/5/2021 Public - OmaPostiPro och transport av farliga ämnen Frakt

#### – försändelsen med flera farliga ämnen i samma kolli

- Du ska skicka flera produkter som är farliga ämnen som är förpackade på en halvpall. På pallen finns det batterier, tvättmedel och målfärg. Alla förpackningar har etiketter for klasser och UN-numren. Försändelsens vikt är 200 kg.
- Välj "Lägg till kollirad för fördändelsen" och fyll i kolli information

Välj "Lägg till uppgifter för farligt ämne"

| н               | alvpall V 1                         |
|-----------------|-------------------------------------|
| Br<br><b>0.</b> | edd på en kolli (m) *<br>6          |
| Lä<br>O.        | ngd på en kolli (m) *<br>8          |
| Vil<br>20       | st på en kolli (kg) *<br><b>}0</b>  |
| на<br>1         | ijd på en kolli (m) *               |
| In              | nehâll                              |
|                 | Fi stapelbart                       |
|                 | ägg till uppgifter för forligt äppe |

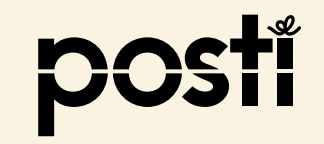

#### – försändelsen med flera farliga ämnen i samma kolli

 Fyll i uppgifter om det första farliga ämnet med ämnesspecifika klassificeringsuppgifter enligt bestämmelser om farliga ämnen

UN 2794 BATTERIER, VÅTA, FYLLDA MED SYRA, 8, 40 kg

- Det är obligatoriskt att ange UN-nummer och Officiella transportbenämningar
- · Ange Teknisk benämning, om sådan finns
- Välj Huvudfaroklass
   (Huvudfaroklass är det samma som etikettnumren)
- $\cdot$  Välj Sidofaroklass , om sådan finns
- $\cdot$  Välj Förpackningsgrupp, om sådan finns

Fortsätter på nästa sida...

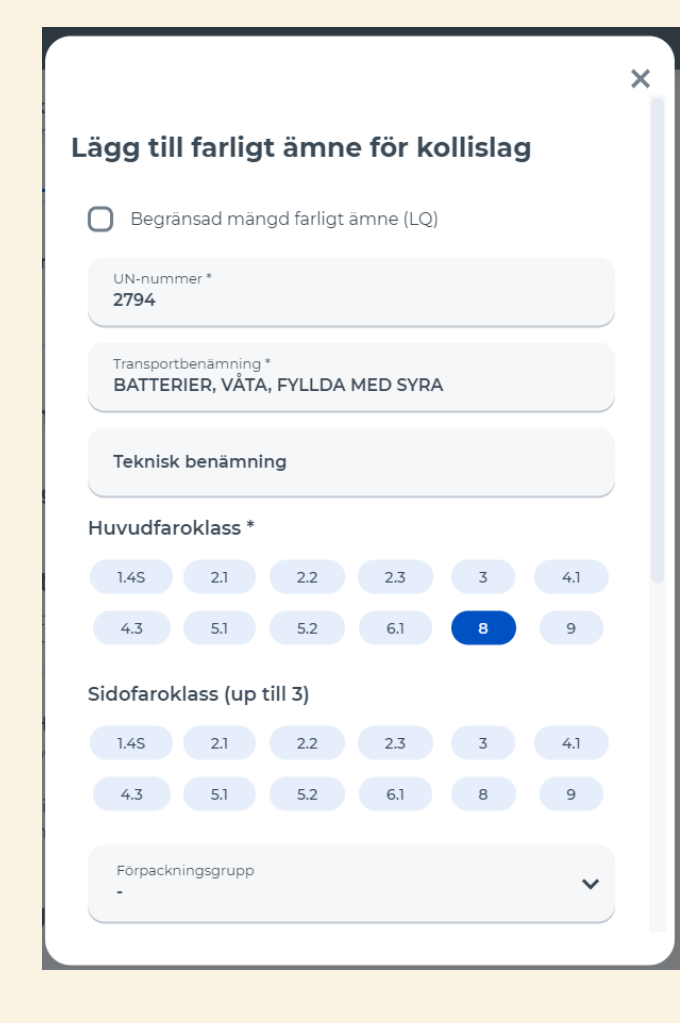

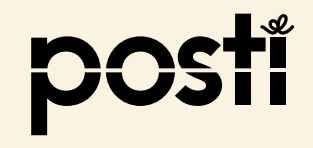

#### – försändelsen med flera farliga ämnen i samma kolli

...fortsätter från föregående sida

- Välj Tunnelrestriktionskoden (inte ännu obligatorisk)
- Fyll i Total mängd farligt ämne
- Välj kg eller liter enligt klassificeringen, t.ex. fast ämne i kilogram, vätskor i liter.
- Fyll i Antal förpackningar (st.) (informationen är inte obligatorisk)
- Fyll i Förpackningstypen (informationen är inte obligatorisk)
- Om ämnet är miljöfarligt, sätt kruks i rutan
- · Välj " Lägg till farligt ämne"

| 1.4S 2.1 2.                      | .2  | 2.3     | 3            | 4.1  |
|----------------------------------|-----|---------|--------------|------|
| 4.3 5.1 5.                       | .2  | 6.1     | 8            | 9    |
| Förpackningsgrupp<br>-           |     |         |              | *    |
| Tunnelbegränsningskod<br>-       |     |         |              | ~    |
| Total mängd farligt ämne *<br>40 |     |         | kg           | ~    |
| Antal förpackningar (s           | t.) |         |              |      |
| Förpackningstyp                  |     |         |              |      |
| ) Miljöfarligt                   |     |         |              |      |
| Avbryt                           | ~   | Lägg ti | ll farligt : | ämne |

#### – försändelsen med flera farliga ämnen i samma kolli

- På den öppnade sidan ser du uppgifter om det första farliga ämnet du har fyllt i
- Försändelsen har flera farliga ämnen, fortsätt med att välja
   "Lägg till uppgifter för farligt ämne"

|               |                   |                           |                                                      | × |
|---------------|-------------------|---------------------------|------------------------------------------------------|---|
| Innehåll      |                   |                           |                                                      |   |
| 🔵 Ej stapelk  | part              |                           |                                                      |   |
| Farliga äm    | nnen för kol      | lislag                    |                                                      |   |
| UN-nummer     | Huvudfaroklass    | Mängd ämne                |                                                      |   |
| 2794          | 8                 | 40 kg                     | 1 🗇                                                  |   |
| 🕂 Lägg till u | uppgifter för far | ligt ämne                 |                                                      |   |
|               |                   | Hur las<br>Kollislag last | t <mark>vikt beräknas?</mark><br>vikt (verklig vikt) |   |
|               |                   | Total lastvikt            | 200 rkg                                              |   |
|               |                   | Total lastvike            | 200 rkg                                              |   |
| Avbryt        | ~                 | Lägg till förs            | ändelsen                                             |   |

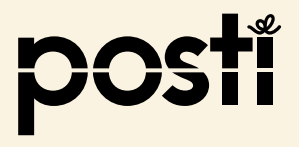

#### – försändelsen med flera farliga ämnen i samma kolli

- Fyll i uppgifter om det andra farliga ämnet med ämnesspecifika klassificeringsuppgifter engigt bestämmelser om farliga ämnen
- 4 kanisteria pesuainetta
   UN 1824 NATRIUMHYDROXILÖSNING, 8, II, 20 LITER
- Det är obligatoriskt att ange UN-nummer och Officiella transportbenämningar
- Ange Teknisk benämning, om sådan finns
- Välj Huvudfaroklass
   (Huvudfaroklass är det samma som etikettnumren)
- $\cdot$  Välj Sidofaroklass , om sådan finns
- $\cdot$  Välj Förpackningsgrupp, om sådan finns

Fortsätter på nästa sida...

| 15 | 26/5/2021 | Public - OmaPostiPro och transport av farliga ämnen Frakt |
|----|-----------|-----------------------------------------------------------|
|----|-----------|-----------------------------------------------------------|

|                                                                | × |
|----------------------------------------------------------------|---|
| Lägg till farligt ämne för kollislag                           |   |
| Begränsad mängd farligt ämne (LQ)                              |   |
| UN-nummer *<br><b>1824</b>                                     | ) |
| Transportbenämning *<br>NATRIUMHYDROXIDLÖSNING                 |   |
| Teknisk benämning                                              |   |
| Huvudfaroklass *                                               |   |
| 1.4S 2.1 2.2 2.3 3 4.1                                         |   |
| 4.3 5.1 5.2 6.1 8 9                                            |   |
| Sidofaroklass (up till 3)                                      |   |
| 1.45         2.1         2.2         2.3         3         4.1 |   |
| 4.3 5.1 5.2 6.1 8 9                                            |   |
| Förpackningsgrupp<br>II                                        | ) |
|                                                                |   |

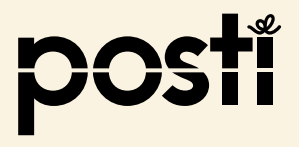

#### – försändelsen med flera farliga ämnen i samma kolli

fortsätter från föregående sida

- Välj Tunnelrestriktionskoden (inte ännu obligatorisk)
- Fyll i Total mängd farligt ämne
- Välj kg eller liter enligt klassificeringen, t.ex. fast ämne i kilogram, vätskor i liter.
- Fyll i Antal förpackningar (st.) (informationen är inte obligatorisk)
- Fyll i Förpackningstypen (informationen är inte obligatorisk)
- Om ämnet är miljöfarligt, sätt kruks i rutan
- · Välj " Lägg till farligt ämne"

| 1.45 2.1 2                       | .2 | 2.3 | 3     | 4.1 |
|----------------------------------|----|-----|-------|-----|
| 4.3 5.1 5                        | .2 | 6.1 | 8     | 9   |
| Förpackningsgrupp<br>II          |    |     |       | ``  |
| Tunnelbegränsningskod<br>-       |    |     |       | •   |
| Total mängd farligt ämne *<br>20 |    |     | liter | `   |
| Antal förpackningar (st.) *<br>4 |    |     |       |     |
| Förpackningstyp *<br>KANISTER    |    |     |       |     |
| Miljöfarligt                     |    |     |       |     |
|                                  |    |     |       |     |

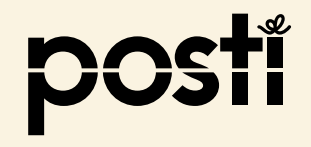

#### – försändelsen med flera farliga ämnen i samma kolli

- På den öppnade sidan ser du en del av uppgifter om de båda farliga ämnen du har fyllt i
- Försändelsen har ännu ett farligt ämne, fortsätt med att välja
   "Lägg till uppgifter för farligt ämne"

| Ej stapelbart                 |                            |                                |
|-------------------------------|----------------------------|--------------------------------|
| Farliga ämnen för kol         | lislag                     |                                |
| UN-nummer Huvudfaroklass      | Mängd ämne                 |                                |
| 2794 8                        | 40 kg                      | , A                            |
| 1824 8                        | 20 liter                   | 1                              |
| + Lägg till uppgifter för far | ligt ämne                  |                                |
|                               | Hur last<br>Kollislag last | vikt beräkr<br>vikt (verklig v |
|                               | Total lastvikt f           | 200 r<br>för försände          |
|                               |                            | 200 r                          |

#### – försändelsen med flera farliga ämnen i samma kolli

- Fyll i uppgifter om det sista farliga ämnet med ämnesspecifika klassificeringsuppgifter enligt bestämmelser om farliga ämnen
- 2 burkar
   UN 1263, FÄRG, 3, III, (D/E), 20 LITER
- Det är obligatoriskt att ange UN-nummer och Officiella transportbenämningar
- Ange Teknisk benämning, om sådan finns
- Välj Huvudfaroklass
   (Huvudfaroklass är det samma som etikettnumren)
- Välj Sidofaroklass , om sådan finns
- Välj Förpackningsgrupp, om sådan finns

Fortsätter på nästa sida...

| Lägg till farligt ämne för kollislag                         |    |
|--------------------------------------------------------------|----|
| Begränsad mängd farligt ämne (LQ)                            |    |
| UN-nummer *<br>1263                                          |    |
| Transportbenamning *<br>FÄRG                                 |    |
| Teknisk benämning                                            |    |
| Huvudfaroklass *                                             |    |
| 1.4S 2.1 2.2 2.3 3 4                                         | .1 |
| 4.3 5.1 5.2 6.1 8 9                                          | ,  |
| Sidofaroklass (up till 3)                                    |    |
| 1.45         2.1         2.2         2.3         3         4 | .1 |
| 4.3 5.1 5.2 6.1 8 9                                          | ,  |
| Förpackningsgrupp<br>                                        | ~  |

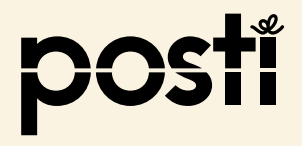

#### – försändelsen med flera farliga ämnen i samma kolli

...fortsätter från föregående sida

- Välj Tunnelrestriktionskoden (inte ännu obligatorisk)
- Fyll i Total mängd farligt ämne
- Välj kg eller liter enligt klassificeringen, t.ex. fast ämne i kilogram, vätskor i liter.
- Fyll i Antal förpackningar (st.), exemplet 2 (informationen är inte obligatorisk)
- Fyll i Förpackningstypen, exemplet burkar (informationen är inte obligatorisk)
- Om ämnet är miljöfarligt, sätt kruks i rutan
- · Välj " Lägg till farligt ämne"

| Sidofaroklass (up till 3)                                      | >                                                                                                    |
|----------------------------------------------------------------|----------------------------------------------------------------------------------------------------|
| 1.45         2.1         2.2         2.3         3         4.1 |                                                                                                    |
| 4.3 5.1 5.2 6.1 8 9                                            |                                                                                                    |
| Förpackningsgrupp<br>III                                       |                                                                                                    |
| Tunnelbegränsningskod<br>D/E                                   |                                                                                                    |
| Total mängd farligt ämne *<br>20 liter V                       |                                                                                                    |
| Antal förpackningar (st.) *<br>2                               |                                                                                                    |
| Förpackningstyp *<br>BURKAR                                    |                                                                                                    |
| Miljöfarligt                                                   |                                                                                                    |
| Avbryt V Lägg till farligt ämne                                |                                                                                                    |
|                                                                | Sidofaroklass (up till 3)<br>1.45 2.1 2.2 2.3 3 4.1<br>4.3 5.1 5.2 6.1 8 9<br>Förpackningsgrupp<br>II<br>Tunnelbegränsningskod<br>D/E<br>Total mängd farligt ämne*<br>20<br>Iter v<br>Antal forpackningar (st.)*<br>2<br>Förpackningstyp *<br>BURKAR<br>Miljöfarligt<br>Avbryt |

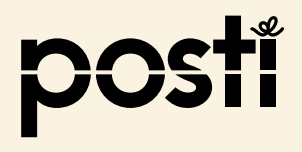

– försändelsen med flera farliga ämnen i samma kolli

- På den öppnade sidan ser du en del uppgifter av alla farliga ämnen du har fyllt i
- Informationen kan annu ändras med "penna"symbolen

 Du har nu fyllt i uppgifter om alla farliga ämnen, därför du kan gå vidare ochvälja "Lägg till försändelsen"

| irliga ämne   | en för kollis     | lag                                    |                   |               |
|---------------|-------------------|----------------------------------------|-------------------|---------------|
| I-nummer Hu   | uvudfaroklass     | Mängd ämne                             | $\wedge$          |               |
| 794 8         |                   | 40 kg                                  | a mar             | â             |
| 63 3          |                   | 20 liter                               |                   | <b>1</b>      |
| 24 8          |                   | 20 liter                               | M                 | â             |
| Lägg till upp | gifter för farlig | t ämne                                 | V                 |               |
|               |                   | 🔒 Hur lastvikt<br>Kollislag lastvikt ( | beräkr<br>verklig | nas?<br>vikt) |
|               |                   |                                        | 200               | rkg           |
|               |                   | Total lastvikt för fö                  | orsände<br>200 i  | elsen<br>rkg  |
|               |                   |                                        |                   |               |

#### – försändelsen med flera farliga ämnen i samma kolli

 På den öppnade sidan ser du kollis innehåll bland annat mängden av alla farliga ämnen

 Försendelsen har bara ett kolli, därför du kan gå vidare för att ge andra uppgifter

# Belopp Kollislag 1 Halvpall 200 (verklig vikt) Farliga ämnen 40 kg + 40 liter t ägg till kollirad för försändelsen Kuskt för försändelsen

#### ・Välj

"Gör en beställining och skriv ut fraktdokumenten"

Gör en beställning och skriv ut fraktdokumenten  $\rightarrow$ 

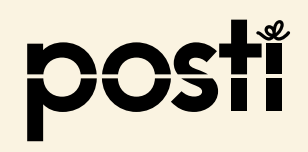

#### – försändelsen med flera farliga ämnen i samma kolli

- Välj
- "Skriv ut fraktsedel"
- " Skriv ut kollilappar"

#### Försändelsen är klar!

Nästa hämtar vi din försändelsen. Fäst paketetiketterna som ska skrivas ut nedan på sändningens förpackningar och fäst även fraktsedeln. Din försändelse registreras inte på fakturan förrän den har levererats.

**Pack** och binda förpackningarna säkert på en pall eller annan mekaniskt hanterad lastbärare. Observera att försäljningspaketet inte alltid är ett adekvat transportpaket. Godstransporter är föremål för normal transport och hanteringsspänningar under resan. Ju mer försiktigt förpackningen är, desto säkrare kommer den att förbli intakt och kommer inte att medföra extra kostnader för att hantera den.

Det är tillrådligt att skydda sändningen med till exempel hörnskydd, kartongplattor och adekvat stöd. Var noga med att binda sändningen på pallen med krage, kilar och linda tätt i plast för att förhindra att den rör sig eller kommer från basen under transport.

#### Läs mer om förpackning

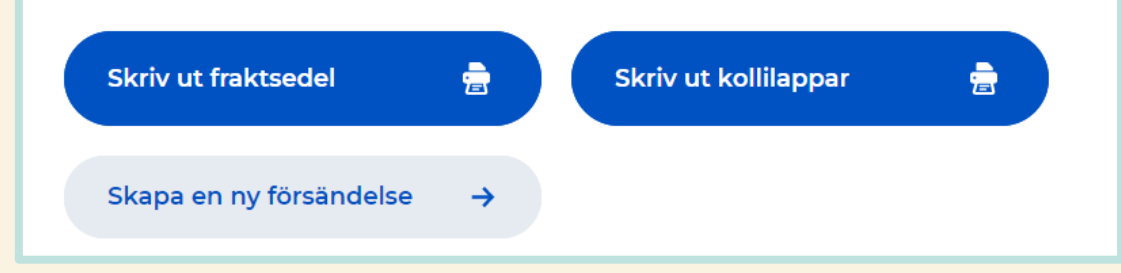

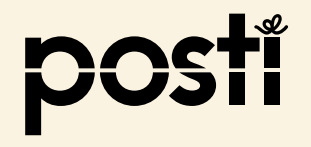

#### – försändelsen med flera farliga ämnen i samma kolli

|                                                                                                    |                                  | Marcine Status (Marcine Status)     Marcine Status (Marcine Status)     Marcine Status (Marcine Status)     Marcine Status)     Marcine S                                                                                                    |                        |
|----------------------------------------------------------------------------------------------------|----------------------------------|----------------------------------------------------------------------------------------------------|------------------------|
|                                                                                                    |                                  | Maka / or Katalando di kaja Univanta, porvaticio Al Sananakalegor (poli Vojen kom<br>1 TEHO 0, 8000, 6001, 100 m 200,000 0,48<br>2 BURKAR, UN 1283, FARO, 3, PO III (DEL 20 LTR<br>4 KANISTER UN 1824, NATRUMPROKOLOGONRO, 8, PO II, 20 LTR<br>UN 2794, BATTERIER, VATA, FYLLDA MED SYRA, 8, 40 KGM                                                                                                    |                        |
| Merkki / nro Kolliluku ja -laji<br>Märke / nr Kolliantal och -sl                                                       | ag                               | Sisältö, ulkomitat ja VAK-merkinnät (Koodi) Brutio kg Tilavuus<br>Innehåli, yttermätt och ADR-anmärkningar (Kod) Volym                                                                                                    | , m3 Lavametrit<br>Ivm |
| 1 TEH<br>2 BURKAR, UN 1263, FÄRG, 3, PG III, (<br>4 KANISTER, UN 1824, NATRIUMHYDR<br>UN 2794, BATTERIER, VÅTA, FYLLDA | HO<br>D/E), 2<br>ROXID<br>MED \$ | 0,80x0,60x1,00 m 200,00 0,48<br>20 LTR<br>0LÖSNING, 8, PG II, 20 LTR<br>SYRA, 8, 40 KGM                                                                                                    |                        |
|                                                                                                    | 8F8<br>5865                      | Muut Saduit darikuda waka Tilikiga upp gitar kevan nakawa di Italia<br>Takiti Prakt<br>Liakit pri, Extra ang Print<br>- Aiv. Morra<br>Vanumat Fahahal Kitanit wi                                                                                                    |                        |
|                                                                                                    | 1                                | Image: spectra spectra |                        |
|                                                                                                    |                                  | Nimorselvonrykset Nam/16 tydiganden                                                                                                    |                        |

| Mistia - Fran - From<br>Timo Festaaja OY<br>Tikkurianitei 148       Image: Comparison of the state of the state of | Mistis - Fran - From   Timo Estaaja 0y   rikuriantie 148   01530 Vantaa   *358401234567   Mine - TII - To   Vai Vastaanotaja Oy   Tikuriantie 130   01530 Vantaa 1530 Vantaa 15384023456789 Liheys - Sändning - Shipment ID: 123400012290 Lihetys - Sändning - Shipment ID: 123400012290 Lihetys - Sändning - Shipment ID: 121300012290 Kolli - Itam 2010 - Viti - Weight 123400012290 Yolli - Stam 2010 - Viti - Weight 123400012290 Yolli - Itam 2010 - Viti - Weight 2000 / 2000,00 20000 / 2000,00                                                                                                    | n Avs.dat Desp.date<br>24-09                   |
|----------------------------------------------------------------------------------------------------|----------------------------------------------------------------------------------------------------|------------------------------------------------|
| Lähetys - Sändning - Shipment ID Kolli - Item Paino - Vikt - Weight 123400012290 Kolli - Item 200,00 / 200,00                                                                                                    | Läheys - Sändning - Shipment ID Kolli - Item   Kolli - Item Kolli - Item Kolli - Item Value - Vitt - Weight 200,00 / 200,00 Tototiedot - Artikeldata - Product Information                                                                                                    | Kotimaan rahti<br>n Avs.dat Desp.date<br>04-09 |
| Läh.pvm Avs.dat Desp.date         2021-04-09         Minne - Till - To         Veil Vastaanottaja Cy.         Tikkuriantie 130         01530 Vantaa         +3584023456789         Lähetys - Sändning - Shipment ID:         123400012290         Kujetusohijeet - Transportinstruktioner - Transport Instructions         Vak                                                                                                    | Kotimaan rahti         01530 Vantaa         +358401234567         2021-04-09         Viii Vastaanottaja Oy         Tikkuriantis 130         01530 Vantaa         +3584023456789         Läheys - Sändning - Shipment ID:       123400012290         Kujetuse-hjeet - Transportinstruktioner - Transport Instructions (AK         Lähetys - Sändning - Shipment ID:       Yaino - Vikt - Weight 123400012290         Lähetys - Sändning - Shipment ID:       Yaino - Vikt - Weight 123400012290         Lähetys - Sändning - Shipment ID:       Yaino - Vikt - Weight 123400012290         Lähetys - Sändning - Shipment ID:       Yaino - Vikt - Weight 123400012290         Lähetys - Sändning - Shipment ID:       Yaino - Vikt - Weight 123400012290         Lähetys - Sändning - Shipment ID:       Yaino - Vikt - Weight 123400012290         Lähetys - Sändning - Shipment ID:       Yaino - Vikt - Weight 1/1         Zubtiedot - Artikeldata - Product Information       Yaino - Vikt - Weight 1/1 | Kotimaan rahti<br>n Avs.dat Desp.date<br>04-09 |
| Lähetys - Sändning - Shipment ID: 123400012290<br>Kujetusohjet - Transportinstruktioner - Transport Instructions<br>////////////////////////////////////                                                                                                    | Lähetys - Sändning - Shipment ID: 123400012290<br>Kujetusobjet - Transportinstruktioner - Transport Instructions<br>Kukutanti Zaduo012290<br>Lähetys - Sändning - Shipment ID: 123400012290<br>Kujetusobjet - Transportinstruktioner - Transport Instructions<br>Kukutanti Zaduo012290<br>Lähetys - Sändning - Shipment ID: 123400012290<br>Kujetusobjet - Transportinstruktioner - Transport Instructions<br>Kukutanti Zaduo012290<br>Lähetys - Sändning - Shipment ID: 123400012290<br>Kujetusobjet - Transportinstruktioner - Transport Instructions<br>Kukutanti Zaduo012290<br>Lähetys - Sändning - Shipment ID: 123400012290<br>Kujetusobjet - Transportinstruktioner - Transport Instructions<br>Kukutanti Zaduo012290<br>Lähetys - Sändning - Shipment ID: 123400012290<br>Kujetusobjet - Transportinstruktioner - Transport Instructions                                                                                                    | n Avs.dat Desp.date<br>04-09                   |
| +358401234567       2021-04-09         Minne - Till - To                                                                                                    | +358401234567       2021-04-09         Minne - Till - To                                                                                                    | 04-09                                          |
| Minne Till - To<br>Voli Vastanovinajo Cy<br>Tikkuriantie 130<br>01530 Vantaa<br>+3584023456789<br>Lähetys - Sändning - Shipment ID: 123400012290<br>Kuljetusohjeet - Transportinstruktioner - Transport Instructions<br>VAK                                                                                                    | Minner Till - To<br>Voli Vastanontaja Oy<br>Tikkuriantie 130<br>01530 Vantaa<br>+3584023456789<br>Lähetys - Sändning - Shipment ID: 123400012290<br>Kuljetusohjeet - Transportinstruktioner - Transport Instructions<br>/AK<br>Lähetys - Sändning - Shipment ID Kolli - Item Paino - Vikt - Weight<br>123400012290 1 / 1 200,00 / 200,00                                                                                                    | I                                              |
| Lähetys - Sändning - Shipment ID Kolli - Item Paino - Vikt - Weight<br>Lähetys - Sändning - Shipment ID Kolli - Item Paino - Vikt - Weight<br>123400012290 1 / 1 200,00 / 200,00                                                                                                    | Tikkurlanting Gy         01530 Vantaa         +3584023456789         Lähetys - Sändning - Shipment ID:         123400012290         Kuljetusohjeet - Transportinstruktioner - Transport Instructions         /AK         Lähetys - Sändning - Shipment ID:       Paino - Vikt - Weight         123400012290       1 / 1       200,00 / 200,00         Tuotetiedot - Artikeldata - Product Information       Tototetiedot - Artikeldata - Product Information                                                                                                    |                                                |
| 01530 Vantaa<br>+3584023456789                                                                                                    | 01530 Vantaa<br>+3584023456789                                                                                                    |                                                |
| +3584023456789<br>Lähetys - Sändning - Shipment ID: 123400012290<br>Kuljetusohjet - Transportinstruktioner - Transport Instructions<br>/AK<br>Lähetys - Sändning - Shipment ID Kolli - Item Paino - Vikt - Weight<br>123400012290 1 / 1 200,00 / 200,00                                                                                                    | +3584023456789<br>Lähetys - Sändning - Shipment ID: 123400012290<br>Kuljetusohjet - Transportinstruktioner - Transport Instructions<br>/AK<br>Lähetys - Sändning - Shipment ID Kolli - Item Paino - Vikt - Weight<br>123400012290 1 / 1 200,00 / 200,00<br>Tuotetiedot - Artikeldata - Product Information                                                                                                    |                                                |
| Lähetys - Sändning - Shipment ID: 123400012290<br>Kuljetuschjeet - Transportinstruktioner - Transport Instructions<br>/AK<br>Lähetys - Sändning - Shipment ID Kolli - Item Paino - Vikt - Weight<br>123400012290 1 / 1 200,00 / 200,00                                                                                                    | Lähetys - Sändning - Shipment ID: 123400012290<br>Kuljetusohjeet - Transportinstruktioner - Transport Instructions<br>/AK<br>Lähetys - Sändning - Shipment ID Kolli - Item Paino - Vikt - Weight<br>123400012290 1 / 1 200,00 / 200,00<br>Tuotetiedot - Artikeldata - Product Information                                                                                                    | L                                              |
| Lähetys - Sändning - Shipment ID Kolli - Item Paino - Vikt - Weight<br>123400012290 1 / 1 200,00 / 200,00                                                                                                    | Lähetys - Sändning -Shipment ID Kolli - Item Paino - Vikt - Weight<br>123400012290 1 / 1 200,00 / 200,00<br>Tuotetiedot - Artikeldata - Product Information                                                                                                    | t Instructions                                 |
|                                                                                                    | Tuotetiedot - Artikeldata - Product Information                                                                                                    |                                                |
|                                                                                                    |                                                                                                    | Paino - Vikt - Weight<br>200,00 / 200,00       |
|                                                                                                    |                                                                                                    | n                                              |

posti

- Du ska skicka olika farliga ämnen som är förpackat i begränsade mängder (aerosols, rengöringsmedel för vindrutan osv.), som är förpackat på europall med andra produkter. Förpackningar som innehäller farliga ämnen är märkt med LQ märkning. Försändelsens LQ total bruttovikt är 370 kg och försändelsens vikt är 450 kg.
- Välj "Lägg till kollirad för fördändelsen" och fyll i kolli information
- Välj "Lägg till uppgifter för farligt ämne"

| EUR-pall                              | ✓ Belopp *<br>1 |
|---------------------------------------|-----------------|
| Bredd på en kolli (m) *<br><b>0.8</b> |                 |
| Längd på en kolli (m) *<br><b>1.2</b> |                 |
| Vikt på en kolli (kg) *<br><b>450</b> |                 |
| Hōjd på en kolli (m) *<br>1           |                 |
| Innehåll                              |                 |
| ) Ej stapelbart                       |                 |
| Lägg till uppgifter f                 | ör farligt ämne |

# Välj "Begränsad mängd farligt ämne (LQ)"

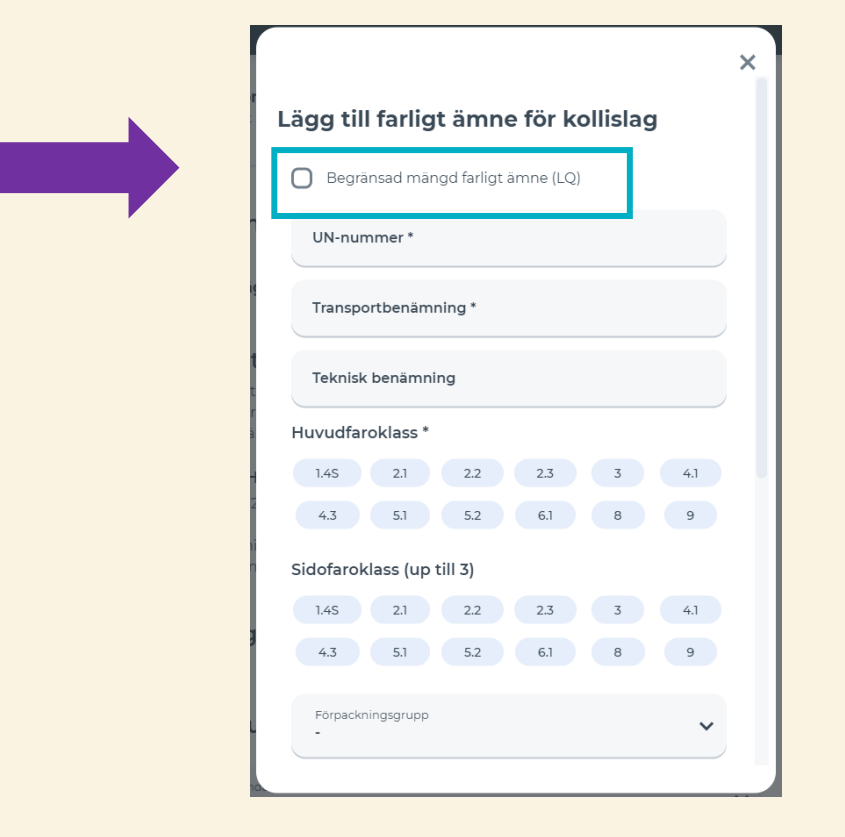

 Farliga ämnen som är förpackat i begränsade mängder (LQ) informeras LQ total bruttovikt i fältet "Total mängden farligt ämne (kg), i exemplet 370 kg.
 OBS: Informationen ges bara en gång trots att det finns flera olika klass i kollin.

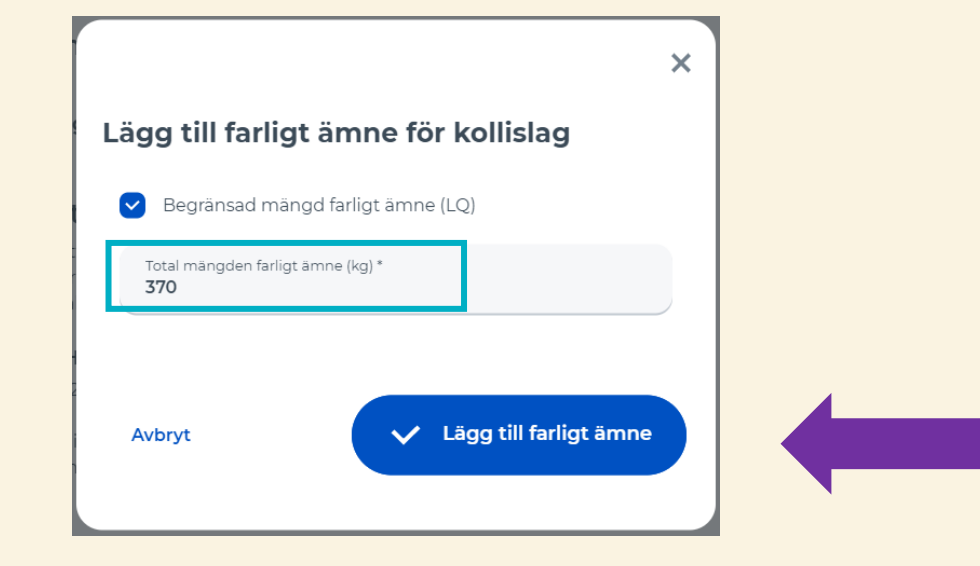

• Välj "Lägg till farligt ämne"

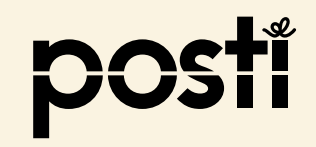

- På den öppnade sidan ser du mängden på de farliga ämnen du har fyllt i
- Informationen kan ännu ändras med "penna"-symbolen

 Du har nu fyllt i uppgifter om alla farliga ämnen i kollin, fortsätt med att välja "Lägg till försändelsen"

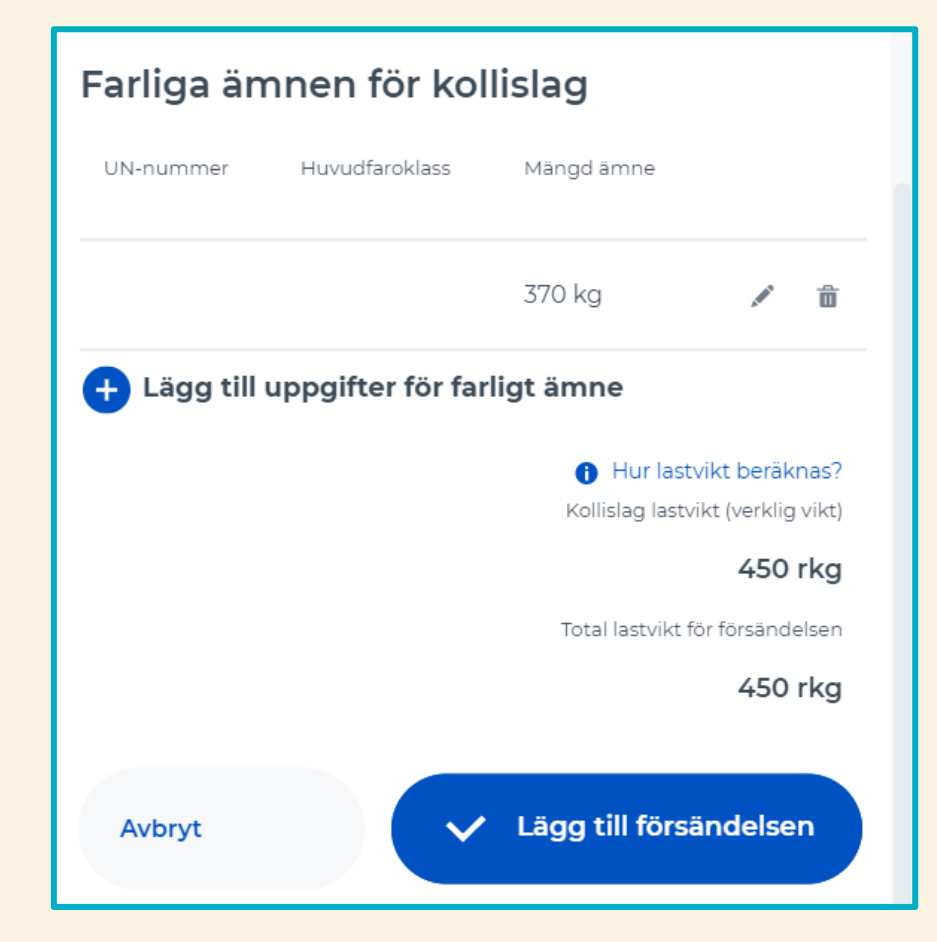

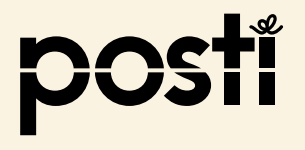

 På den öppnade sidan ser du kollis innehåll bland annat mängden av alla farliga ämnen

- Försendelsen har bara ett kolli, därför du kan gå vidare för att andra uppgifter
- Välj

"Gör en beställining och skriv ut fraktdokumenten"

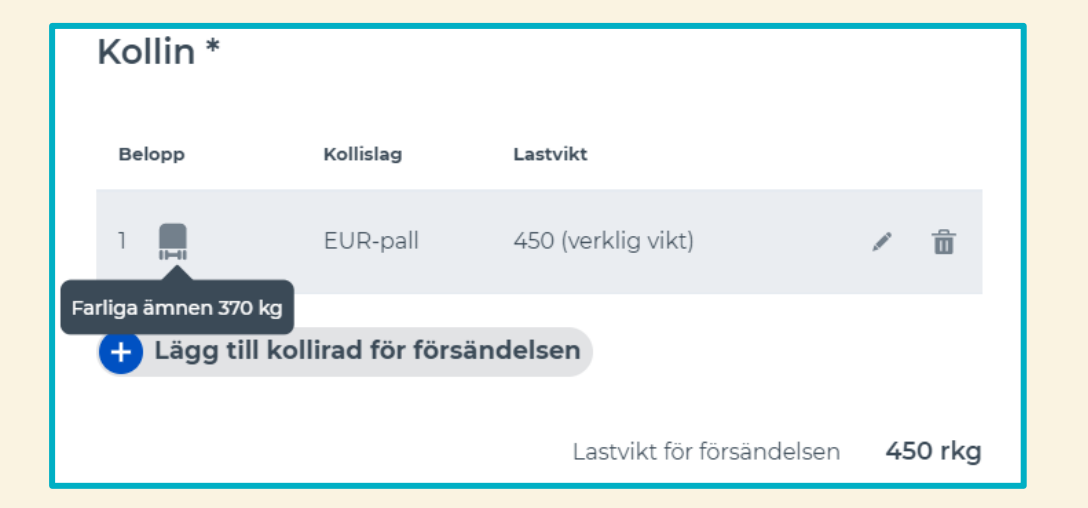

Gör en beställning och skriv ut fraktdokumenten →

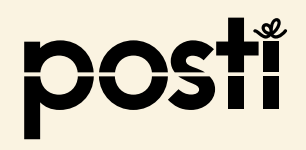

Välj

"Skriv ut fraktsedel"

" Skriv ut kollilappar"

#### Försändelsen är klar!

Nästa hämtar vi din försändelsen. Fäst paketetiketterna som ska skrivas ut nedan på sändningens förpackningar och fäst även fraktsedeln. Din försändelse registreras inte på fakturan förrän den har levererats.

**Pack** och binda förpackningarna säkert på en pall eller annan mekaniskt hanterad lastbärare. Observera att försäljningspaketet inte alltid är ett adekvat transportpaket. Godstransporter är föremål för normal transport och hanteringsspänningar under resan. Ju mer försiktigt förpackningen är, desto säkrare kommer den att förbli intakt och kommer inte att medföra extra kostnader för att hantera den.

Det är tillrådligt att skydda sändningen med till exempel hörnskydd, kartongplattor och adekvat stöd. Var noga med att binda sändningen på pallen med krage, kilar och linda tätt i plast för att förhindra att den rör sig eller kommer från basen under transport.

#### Läs mer om förpackning

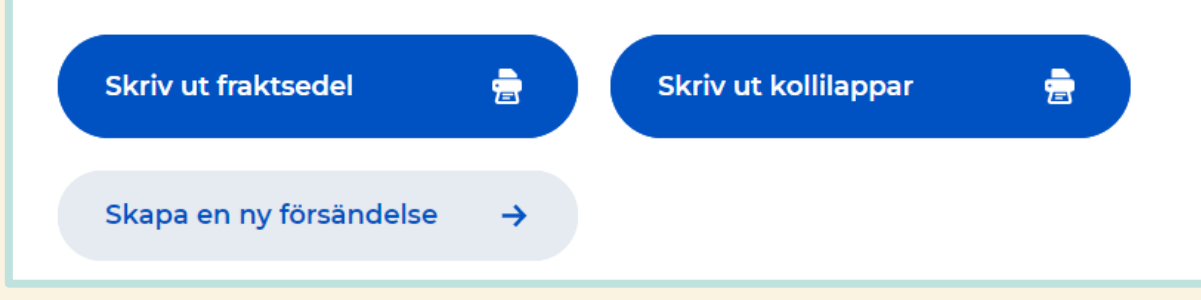

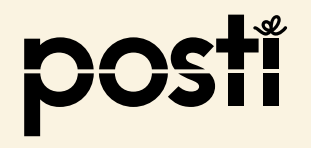

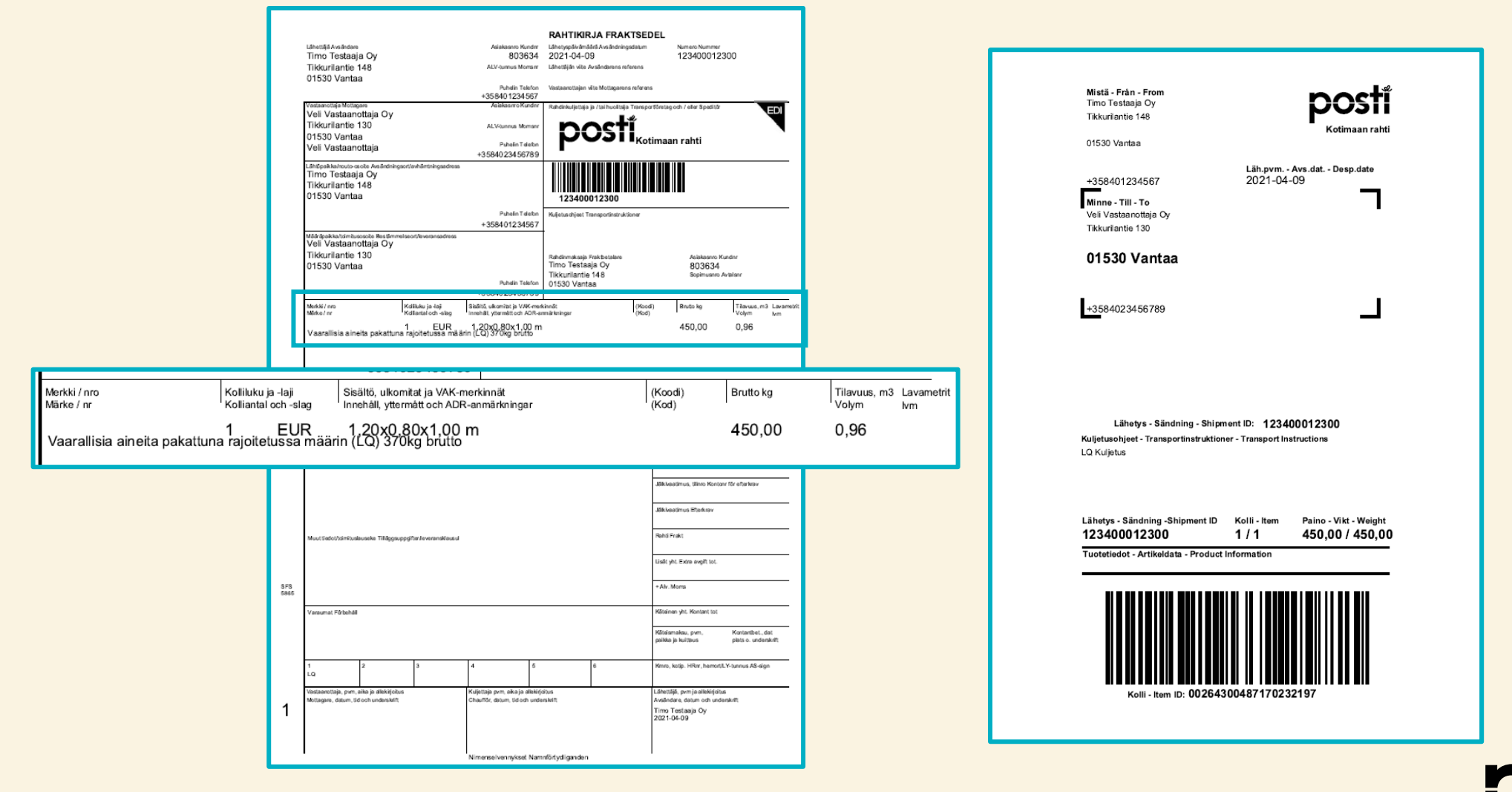

29

# **TFÄ exempel 4** – försändelsen innehåller både farligt ämnen och farliga ämnen som är packade enligt den begränsade mängden (LQ) i samma kolli

- Du ska skicka flera produkter som klassificeras som farliga ämne. De har förpackats på samma europall. På pallen finns det olika slags materialer, arbetsmaskiner med lithiumbatterier (borrar, skruvnycklar osv. UN3481, 200kg) och sprayflaskor om putsmedel och oljor (UN1950, LQ, 50kg). Försändelsens vikt är 450 kg.
- Välj "Lägg till kollirad för fördändelsen" och fyll i kolli information
- Välj "Lägg till uppgifter för farligt ämne" och ge uppgifter om farliga ämnen som i exemplet 2
- Gå vidare och välj "Lägg till uppgifter för farligt ämne" och ge uppgifter om farliga ämnen som är packade enligt den begränsade mängden (LQ) som i exemplet 3

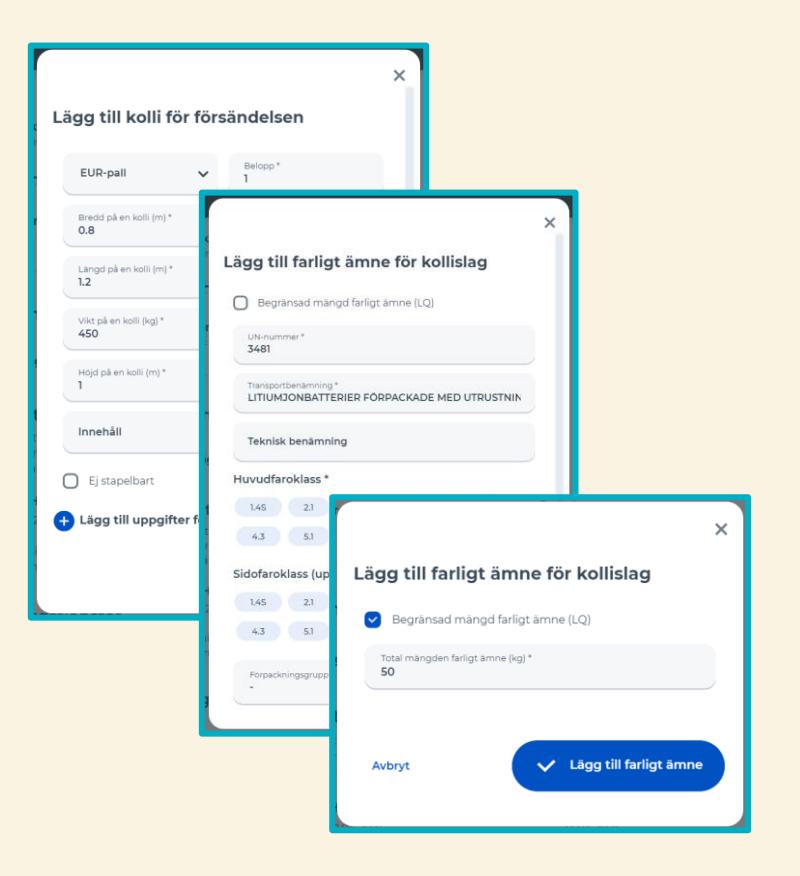

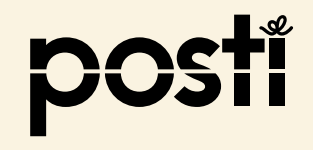

# **TFÄ exempel 4** – försändelsen innehåller både farligt ämnen och farliga ämnen som är packade enligt den begränsade mängden (LQ) i samma kolli

- När du har givit uppgifter för båda ämnen, välj "Lägg till försändelsen"
- Försendelsen har bara ett kolli, därför du kan gå vidare och ge andra uppgifter

- · Välj "Gör en beställining och skriv ut fraktdokumenten"
- Välj "Skriv ut fraktsedel" och " Skriv ut kollilappar"

|               | Farliga än    | nnen för kol      | lislag                              |                               |               |      |   |  |
|---------------|---------------|-------------------|-------------------------------------|-------------------------------|---------------|------|---|--|
|               | UN-nummer     | Huvudfaroklass    | Mängd ämne                          |                               |               |      |   |  |
|               |               |                   | 50 kg                               | /                             | â             |      |   |  |
|               | 3481          | 9                 | 200 kg                              | , de la                       | â             |      |   |  |
|               | 🕂 Lägg till ( | uppgifter för far | ligt ämne                           |                               |               |      |   |  |
|               |               |                   | 🚯 Hur lastvik<br>Kollislag lastvikt | <b>(t beräk</b><br>t (verklig | nas?<br>vikt) |      |   |  |
|               |               |                   |                                     | 450                           | rkg           |      |   |  |
|               |               |                   | lotal lastvikt for                  | 450                           | rkg           |      |   |  |
|               | Avbryt        | ~                 | Lägg till försär                    | ndelse                        | n             |      |   |  |
| Gör en        | beställnir    | ng och skr        | iv ut frakt                         | dok                           | kume          | nten | ÷ |  |
| Skriv ut frak | rtsedel       | -                 | Skriv                               | ut k                          | ollilap       | opar |   |  |

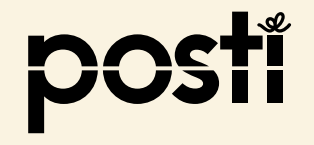

# **TFÄ exempel 4** – försändelsen innehåller både farligt ämnen och farliga ämnen som är packade enligt den begränsade mängden (LQ) i samma kolli

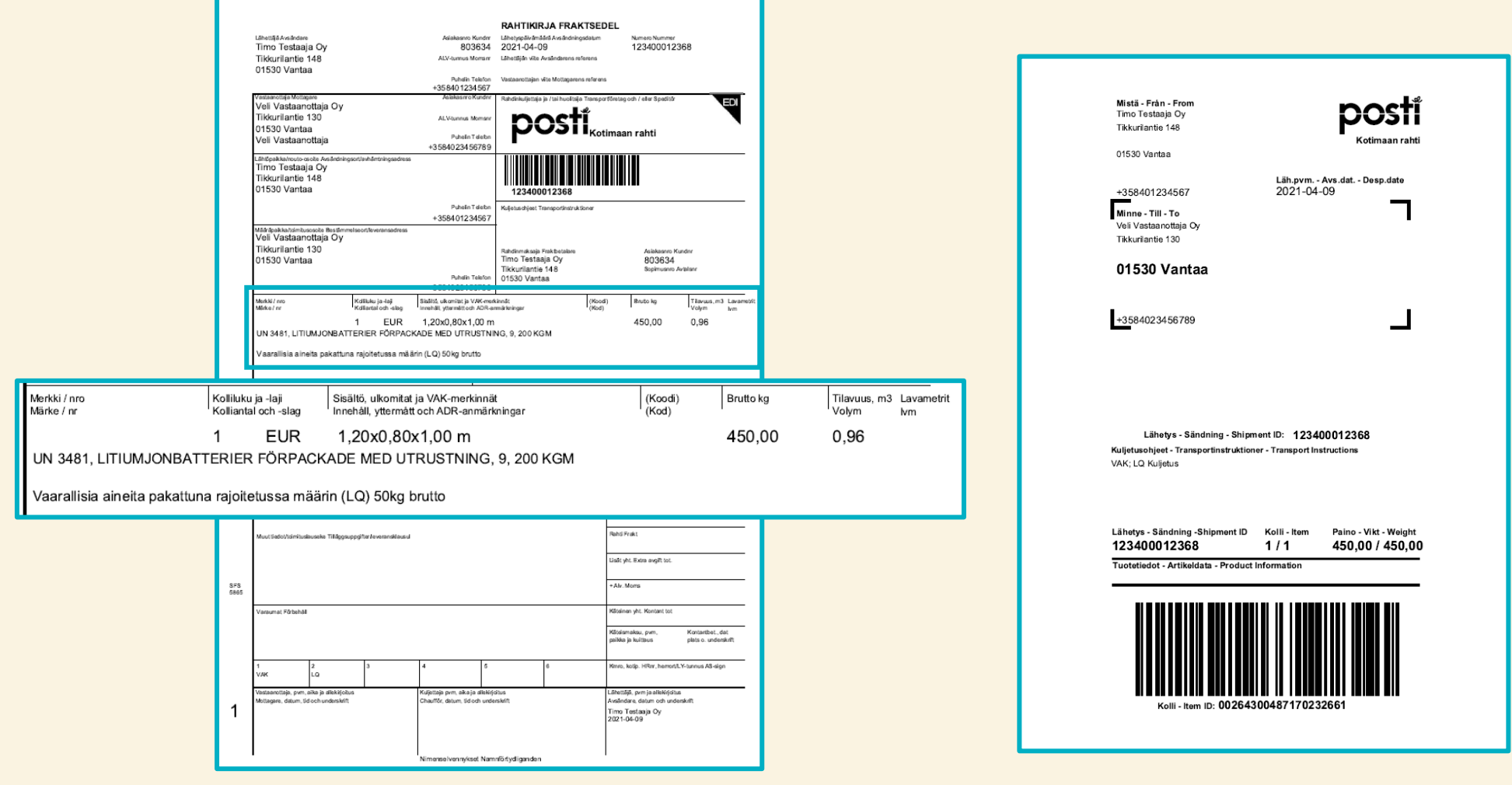

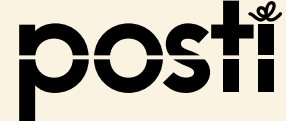

#### - försändelsen innehåller flera kollin med farliga ämnen

- Du ska skicka två europallar. Det finns 430 kg rengöringsmedel för vindruta förpackat i begränsade mängd på det första pallen och på det andra finns gasflaskor, 200 liter. Första pallen väger 450 kg och den andra 600kg.
- Välj "Lägg till kollirad för fördändelsen"
  - Fyll i kolli information (europall 450kg) och välj "Lägg till uppgifter för farligt ämne"
  - Välj "Begränsad mängd farligt ämne (LQ)"
  - Fyll i bruttovikt, 430 kg
  - Välj "Lägg till farligt ämne"
- Det här kollit har inte andra farliga ämnen, men försändelsen har ett annat kolli, välj "Lägg till försändelsen"
- Välj "Lägg till kollirad för fördändelsen" och ge uppgifter för gas som i exemplet 2
- · Välj "Gör en beställining och skriv ut fraktdokumenten"
- · Välj "Skriv ut fraktsedel" och " Skriv ut kollilappar"

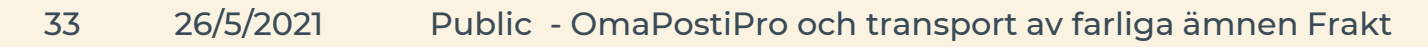

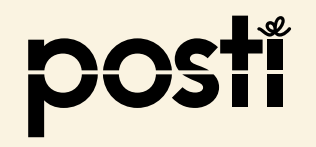

#### – försändelsen innehåller flera kollin med farliga ämnen

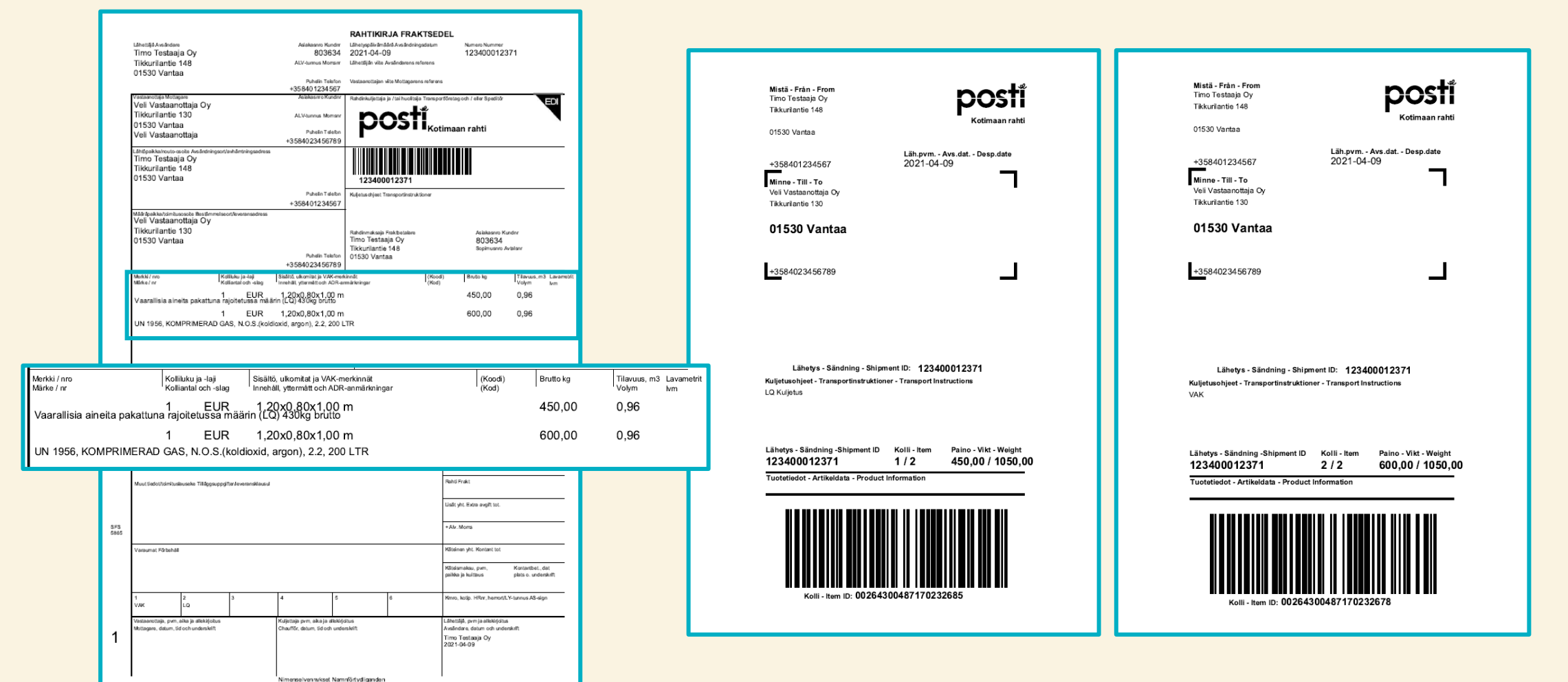

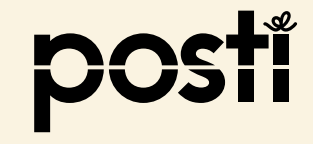